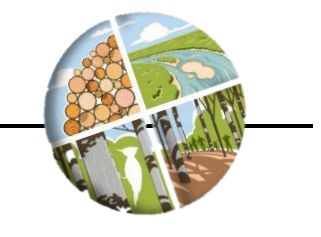

# INTRODUCTION

Cookies are files from web sites that are kept on a user's computer. They allow servers to deliver web pages tailored to a particular user's preferences. They are a normal part of web browsing, and pose little risk to users. Sometimes a user's ForMAP session will experience an error, and the only way to solve the issue is to clear the web browser's cookies. This guide will show you how to clear cookies on the most popular web browsers.

# INSTRUCTIONS FOR DELETING WEB BROWSER COOKIES

If your issue persists after following these steps, please contact the ForMAP Help Desk for follow-up troubleshooting:

- <u>www.formap.info</u>
- <u>support@formap.info</u>
- <u>SM.FS.formap@usda.gov</u>
- 303-275-5341

## **Internet Explorer**

- 1. Close ALL Internet Explorer windows.
- 2. Open a new Internet Explorer browser window.
- 3. Press Ctrl-Shift-Delete the following window will be displayed (IE 11 window on the left, IE 8 window on the right):

| Delete Browsing History                                                                                                    | Delete Browsing History                                                                                                    |
|----------------------------------------------------------------------------------------------------|----------------------------------------------------------------------------------------------------|
| Preserve Favorites website data<br>Keep cookies and temporary Internet files that enable your favorite<br>websites to retain preferences and display faster.                                                                                                    | Preserve Favorites website data<br>Keep cookies and temporary Internet files that enable your favorite<br>websites to retain preferences and display faster.                                                                                                    |
| <ul> <li><b>Iemporary Internet files</b>         Copies of webpages, images, and media that are saved for faster viewing.         </li> <li><b>Cookies</b>         Files stored on your computer by websites to save preferences such as login information.         History     </li> </ul> | <ul> <li>Temporary Internet files and website files         Copies of webpages, images, and media that are saved for faster         viewing.</li> <li>Cookies and website data         Files or databases stored on your computer by websites to save         preferences or improve website performance.         History         List of websites you have visited.</li> </ul> |
| List of websites you have visited.<br>Form data Saved information that you have typed into forms.                                                                                                    | <ul> <li>Download History         List of files you have downloaded.     </li> <li>Form data         Saved information that you have typed into forms.     </li> </ul>                                                                                                    |
| Passwords<br>Saved passwords that are automatically filled in when you sign in<br>to a website you've previously visited.           InPrivate Filtering data                                                                                                    | Passwords<br>Saved passwords that are automatically filled in when you sign in<br>to a website you've previously visited.                                                                                                    |
| Saved data used by InPrivate Filtering to detect where websites may<br>be automatically sharing details about your visit.<br>Some <u>settings</u> are managed by your system administrator.                                                                                                 | Tracking Protection, ActiveX Hittering and Do Not Track     A list of websites excluded from filtering, data used by Tracking     Protection to detect where sites might automatically be sharing details     about your visit, and exceptions to Do Not Track requests.     Some <u>settings</u> are managed by your system administrator.                                     |
| About deleting browsing history Delete Cancel                                                                                                    | About deleting browsing history Delete Cancel                                                                                                    |

- 4. Make sure that you check only the "Cookies and website data" in IE11 (or "Cookies" in IE8) as shown above.
- 5. Click on "Delete".
- 6. The system will show a success window at the bottom of the browser window that says "Internet Explorer has finished deleting the selected browsing history."
- 7. Close the browser window.
- 8. Open a fresh Internet Explorer window, direct your browser to ForMAP, and log in with your eAuth credentials.

#### **Google Chrome**

- 1. Close ALL Chrome windows.
- 2. Open a new Google Chrome window.
- 3. Press Ctrl-Shift-Delete the following window will be displayed (or something similar, depending on your version):

| Clear browsing data |                   |                                                        |                |                    |          |
|---------------------|-------------------|--------------------------------------------------------|----------------|--------------------|----------|
|                     |                   | Basic                                                  |                | Advanced           |          |
| Time                | range             | All time                                               | •              |                    | •        |
|                     | Browsi<br>839 ite | ing history<br>ms                                      |                |                    | ₽        |
|                     | Downlo<br>964 ite | oad history<br>ms                                      |                |                    | ₽        |
|                     | Cookie<br>From 3  | es and other site data<br>817 sites (you won't be sigr | ned out of you | ur Google Account) | - 1      |
|                     | Cacheo<br>201 MI  | d images and files<br>B                                |                |                    | - 1      |
|                     | Passw<br>None     | ords and other sign-in data                            | à              |                    |          |
|                     | Autofil           | l form data                                            |                |                    | -        |
|                     |                   |                                                        |                | Cancel             | ear data |

- 4. Make sure that you check only the "Cookies and other site data" as shown above.
- 5. Click on "Clear data".
- 6. The system will clear the browsing data, and the pop-up screen will disappear.
- 7. Close the browser window.
- 8. Open a fresh Chrome window, direct your browser to ForMAP, and log in with your eAuth credentials.

# Mozilla Firefox

- 1. Close ALL Firefox windows.
- 2. Open a new Firefox browser window.
- 3. Press Ctrl-Shift-Delete the following window will be displayed (or something similar, depending on your version):

| ; governme | Clear All History                    |                                  |            |
|------------|--------------------------------------|----------------------------------|------------|
| n          | Time range to clear: <b>Everythi</b> | ing 🗸                            |            |
| F AGRIC    |                                      |                                  |            |
| MANAGE     | All selected items                   | will be cleared.<br>be undone.   |            |
| 'll take   | History                              |                                  |            |
| cessing    | <u>B</u> rowsing & download history  | v <mark>∨</mark> <u>C</u> ookies | r create a |
| -          | Active <u>l</u> ogins                | C <u>a</u> che                   |            |
|            | <b>Eorm &amp; search history</b>     |                                  |            |
|            | Data                                 |                                  |            |
|            | <u>S</u> ite settings                | Offline website data             |            |
|            |                                      | OK Cancel                        |            |
| exander,   |                                      | Password                         | Ē          |

- 4. Make sure that you check only the "Cookies" checkbox as shown above.
- 5. Select the Time Range as "Everything"
- 6. Click on "OK".
- 7. The system will clear the browsing data and the pop-up screen will disappear.
- 8. Close the browser window.
- 9. Open a fresh Firefox window, direct your browser to ForMAP, and log in with your eAuth credentials.

## Microsoft Edge

- 1. Close ALL Edge windows.
- 2. Open a new Edge browser window.

3. Press Ctrl-Shift-Delete – the following window will be displayed (or something similar, depending on your version):

| Clear browsing data                                                                                                    |        |  |  |  |
|----------------------------------------------------------------------------------------------------|--------|--|--|--|
| Time range                                                                                                    |        |  |  |  |
| All time                                                                                                    | $\sim$ |  |  |  |
| Browsing history<br>162 items. Includes autocompletions in the address<br>bar.                                                                                 | ð      |  |  |  |
| Download history<br>12 items                                                                                                    | ð      |  |  |  |
| Cookies and other site data<br>From 9 sites. Signs you out of most sites.                                                                                      |        |  |  |  |
| Cached images and files<br>Frees up 4.9 MB. Some sites may load more slowly on your                                                                            |        |  |  |  |
| Clear browsing data for Internet Explorer mode                                                                                                    |        |  |  |  |
| This will clear your data across all your synced devices signed in to joshua.c.baldwin@usda.gov. To clear browsing data from this device only, sign out first. |        |  |  |  |
| Clear now Cancel                                                                                                    |        |  |  |  |

- 4. Make sure that you check only the "Cookies" checkbox as shown above.
  - 5. Select the Time Range as "All time"
  - 6. Click on "Clear now".
  - 7. The system will clear the browsing data and the pop-up screen will disappear.
  - 8. Close the browser window.
  - 9. Open a fresh Firefox window, direct your browser to ForMAP, and log in with your eAuth credentials.